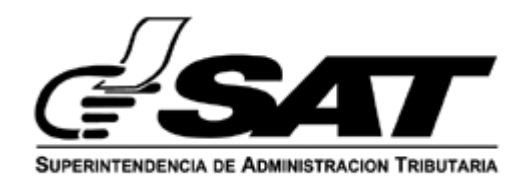

# **INTENDENCIA DE ADUANAS**

| MACROPROCESO /<br>PROCESO: GESTIÓN DE ADUANAS/ GESTIÓN DE CARGA |                              |                                    |                     |                                       |
|-----------------------------------------------------------------|------------------------------|------------------------------------|---------------------|---------------------------------------|
| No                                                              | ombre del Documento          |                                    | Identificación      | GU-IAD/DNO-ADU-GCA-52                 |
| Guía para Solicitar Actividad y Operación Permi<br>Marítima     |                              | Versión                            |                     | I                                     |
|                                                                 |                              | mua                                | No. Folios          | 16                                    |
|                                                                 |                              |                                    | Fecha de Aprobación | 31/01/2025                            |
|                                                                 | ELABORADO POR:               | RADO POR: REVISADO POR:            |                     | APROBADO POR:                         |
| Nombre                                                          | Estuardo David Canel Vásquez | Luis A                             | lberto Hi López     | Gladys Marisol Morales Boror          |
| Puesto que<br>ocupa                                             | Técnico Normativo de Aduanas | Supervisor Normativo de<br>Aduanas |                     | Jefe de Unidad de<br>Aduanas Interina |
| Firma y sello o Firma<br>electrónica avanzada                   |                              |                                    |                     |                                       |

| Intendencia de Aduanas                                       |                                   |  |
|--------------------------------------------------------------|-----------------------------------|--|
|                                                              | GU-IAD/DNO-ADU-GCA-52             |  |
| Guía para Solicitar Actividad y Operación Permitida Marítima | Versión I                         |  |
|                                                              | Fecha de Aprobación<br>31/01/2025 |  |

#### Introducción

El Plan Estratégico Institucional 2021-2025 contempla el objetivo 5 que consiste en "Modernizar de manera integral el Servicio Aduanero y de Comercio Exterior" para ello la Intendencia de Aduanas contempla el proyecto de Transformación Digital del Sistema Informático Aduanero. La modernización contempla el nuevo modelo del despacho marítimo, el cual comprende la automatización de las operaciones de la Gestión de la Carga y así ejercer un mejor control de las mercancías de forma automatizada.

# Objetivo

Proveer a los usuarios externos que intervienen en las operaciones aduaneras, la guía para las solicitudes electrónicas ante la Autoridad Aduanera, para que ésta permita que las mercancías puedan ser objeto de actividades y operaciones permitidas, bajo el nuevo modelo de despacho marítimo.

| Intendencia de Aduanas                                       |                                   |  |
|--------------------------------------------------------------|-----------------------------------|--|
|                                                              | GU-IAD/DNO-ADU-GCA-52             |  |
| Guía para Solicitar Actividad y Operación Permitida Marítima | Versión I                         |  |
|                                                              | Fecha de Aprobación<br>31/01/2025 |  |

### Descripción del Proceso

Con la finalidad que el usuario externo cuente con una herramienta para realizar solicitudes y, consultar trazabilidad de gestiones, se diseñó la "Bandeja de Solicitudes de Actividades y Operaciones Permitidas", ésta además, permite que el solicitante, en cualquier momento, pueda consultar el estado de las mismas como: creadas, en atención o finalizadas y visualizar las constancias que se generan por el Servicio Aduanero.

 Agencia Virtual --> Servicios Aduaneros --> Aduana Marítima --> Actividades y Operaciones Permitidas --> Bandeja de Solicitudes.

Actores

- Usuario Externo
- Sistema informático de SAT

| Intendencia de Aduanas                                          |                                      |  |
|-----------------------------------------------------------------|--------------------------------------|--|
| Guía para Solicitar Actividad y Operación<br>Permitida Marítima | GU-IAD/DNO-ADU-<br>GCA-52            |  |
|                                                                 | Versión I                            |  |
|                                                                 | Fecha de<br>Aprobación<br>31/01/2025 |  |

#### I. Proceso para crear solicitud de Actividad y Operación Permitida Paso 1

Ingresar al sistema informático con usuario y contraseña autorizados.

| Agencia Virtual<br>Conoce más acerca de Agencia Virtual | Accede a tu Agencia Virtual  Usuano 11111  Contrasolia Pruebas123  Purmaso delegados  Purmaso delegados  Contrasolia Contrasolia Contrasol |
|---------------------------------------------------------|----------------------------------------------------------------------------------------------------|
|                                                         |                                                                                                    |

#### Paso 2

Seleccionar el icono de menú de opciones que aparece en cerrado con círculo (tres barritas).

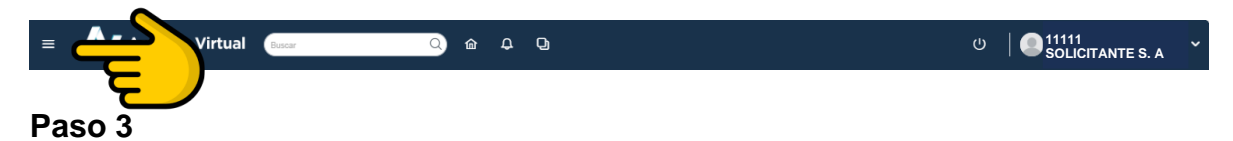

El usuario debe seleccionar Servicios Aduaneros, Aduana Marítima, Actividades y Operaciones Permitidas.

| × Agencia Virtual              | Buscar Q 🏠 🗘                            | D                                    |
|--------------------------------|-----------------------------------------|--------------------------------------|
| 😇 Agendar Cita                 | Actividades y Operaciones Permitidas    | Actividades y Operaciones Permitidas |
| Servicios Aduaneros            | Aduana Digital                          | 0                                    |
| 😸 Servicios Tributarios 🔶      | Aduana Maritima >                       |                                      |
| E Servicios al Contribuyente   | Anexos Característica Especial          |                                      |
| 🔚 Servicios de Fiscalización > | Característica Especial                 |                                      |
| 🔮 Otros sitios de interés >    | Carta de Corrección/Manifiesto Generado |                                      |
|                                | Consulta Retenciones y Liberaciones     |                                      |
|                                | Consulta Unificada de Despacho          |                                      |

| Intendencia de Aduanas                                          |                                      |  |
|-----------------------------------------------------------------|--------------------------------------|--|
|                                                                 | GU-IAD/DNO-ADU-<br>GCA-52            |  |
| Guía para Solicitar Actividad y Operación<br>Permitida Marítima | Versión I                            |  |
|                                                                 | Fecha de<br>Aprobación<br>31/01/2025 |  |

Seleccionar la opción "Crear Solicitud".

| Bandeja de Solicitudes       |                     |                |                       |        |          |
|------------------------------|---------------------|----------------|-----------------------|--------|----------|
| + Crear Solicitud            | É                   |                |                       |        |          |
| Filtro<br>Resultados de busc | ueda 0              |                |                       |        |          |
| No. de Solicitud             | Actividad/Operación | Fecha Creación | Fecha de Finalización | Estado | Acciones |
|                              |                     | ltems per pa   | ge: 5 🔻 0 of 0        |        |          |

# Paso 5

Llenar los datos requeridos en la solicitud, hay campos que el sistema llenará de forma automática al identificar el NIT con el que se ingresa en la Agencia Virtual como: NIT Solicitante, Dirección para notificar del solicitante; al ingresar el NIT del consignatario, se obtiene de RTU Digital Nombre o Razón Social, NIT del Consignatario.

| D                                        | atos generales de la solicitud                        |   |
|------------------------------------------|-------------------------------------------------------|---|
| Usuario en calidad de*                   | <ul> <li>NIT Solicitante*</li> <li>4391314</li> </ul> |   |
| Direcicón para notificar del solicitante | NIT del Consignatario*                                |   |
| DAT a realizar AOP*                      | ▼ No. Manifiesto*                                     |   |
| Tipo de Solicitud*                       | ✓ Tipo de Carga*                                      | - |
| Actividad/Operación Permitida*           | Fecha y hora estimada*<br>dd/mm/aaaa:                 |   |
| Motivo solicitud*                        |                                                       |   |

| Intendencia de Aduanas                                          |                                      |  |
|-----------------------------------------------------------------|--------------------------------------|--|
| Guía para Solicitar Actividad y Operación<br>Permitida Marítima | GU-IAD/DNO-ADU-<br>GCA-52            |  |
|                                                                 | Versión I                            |  |
|                                                                 | Fecha de<br>Aprobación<br>31/01/2025 |  |

Cuando la solicitud corresponde a una operación permitida se habilitan los siguientes campos para ser llenados.

| Puerto de Salida*  | ✓ País Destino                              |
|--------------------|---------------------------------------------|
| Puerto de destino* | ▼ Nombre del medio de transporte de salida* |
| Viaje de salida*   | Empresa de transporte de salida*            |
| Motivo solicitud*  |                                             |
|                    | 0/15                                        |
|                    | Limpiar Continuar >                         |

# Paso 7

Elegir en el campo "Usuario en calidad de" será emitida la solicitud.

| K Regresar | Solicitud de Ac                                      | tividad/Operación Permitida |
|------------|------------------------------------------------------|-----------------------------|
|            | Datos general                                        | es de la solicitud          |
| U          | Usuario en calidad de*                               | NIT Solicitante*<br>4391314 |
| c          | CONSIGNATARIO                                        |                             |
| Д          | AGENTE ADUANERO                                      | NIT del Consignatario*      |
| E          | EMPRESA CONSOLIDADORA O DESCONSOLIDADORA DE<br>CARGA |                             |
| т          | TRANSPORTISTA                                        | No. Manifiesto*             |
|            |                                                      |                             |

#### Paso 8

Elegir en el campo "**DAT a realizar AOP**" que permite seleccionar el Depósito Aduanero Temporal donde es necesario llevar acabo la Actividad u Operación Permitida.

| Intendencia de Aduanas                                          |                                      |  |  |  |
|-----------------------------------------------------------------|--------------------------------------|--|--|--|
|                                                                 | GU-IAD/DNO-ADU-<br>GCA-52            |  |  |  |
| Guia para Solicitar Actividad y Operación<br>Permitida Marítima | Versión I                            |  |  |  |
|                                                                 | Fecha de<br>Aprobación<br>31/01/2025 |  |  |  |
| DAT a realizar AOP*                                             |                                      |  |  |  |

| •                                         | No. Manifiesto*                       |   |
|-------------------------------------------|---------------------------------------|---|
| EMPRESA PORTUARIA SANTO TOMAS DE CASTILLA | (Let)                                 |   |
| CHIQUITA LOGISTIC                         | Tipo de carga*                        | * |
| EMPRESA PORTUARIA QUETZAL                 |                                       |   |
| APM TERMINALS                             | Fecha y hora estimada*<br>dd/mm/aaaa: |   |

El campo **"Tipo de Solicitud"** muestra para elegir, de acuerdo al manifiesto transmitido si es carga contenerizada, carga suelta entre otros.

| Tipo de Solicitud*             | * | Tipo Carga*                           | Ŧ |
|--------------------------------|---|---------------------------------------|---|
| CARGA CONTENERIZADA            |   | E                                     |   |
| Actividad/Operación Permitida* | Ŧ | Fecha y hora estimada*<br>dd/mm/aaaa: |   |

# Paso 10

El campo "Tipo de Carga" muestra para elegir, si la carga es de mercancías perecederas, peligrosas y otros.

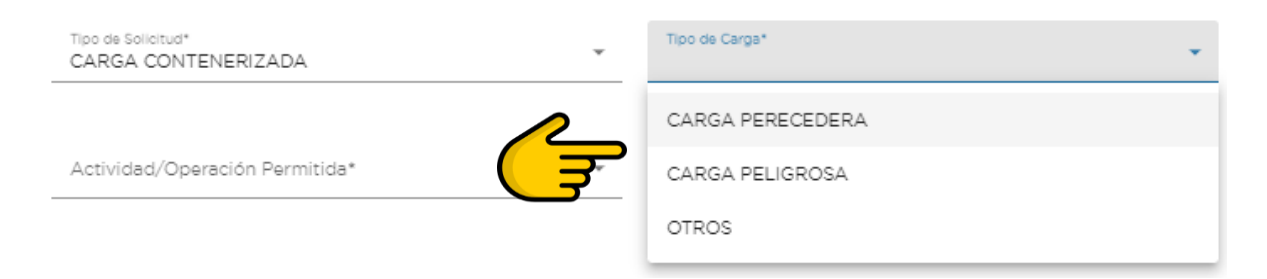

# Paso 11

El campo "**Actividad/Operación Permitida**" permite seleccionar la Actividad u Operación Permitida, a realizar.

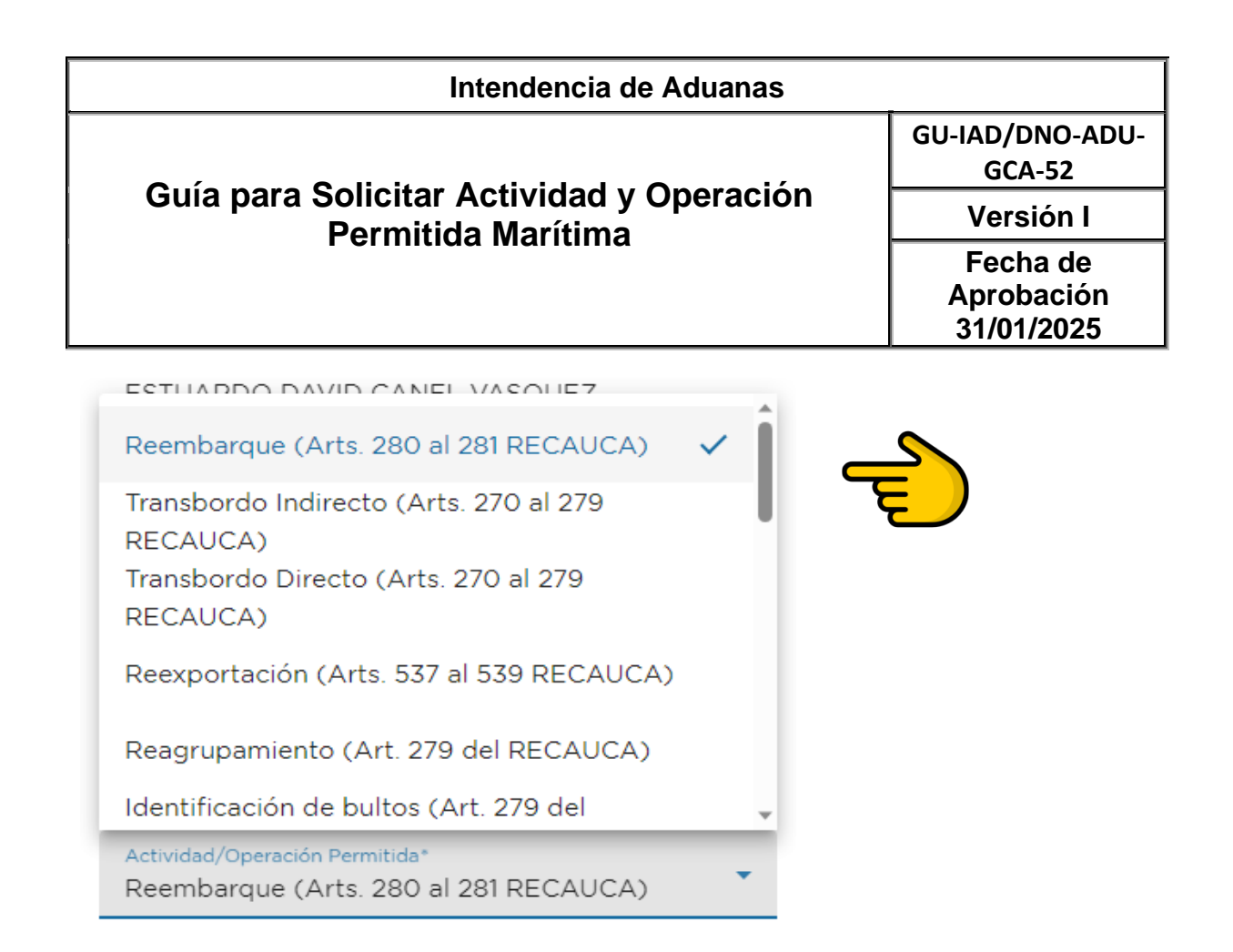

Presionar el botón "**Continuar**" para habilitar la sección de Documentación de Soporte. Si oprime el botón "**Limpiar**" se refresca el formulario para el ingreso de nuevos datos.

| Actividad/Operación Permitida*<br>Examen previo (Arts. 289, 311 al 313 RECAUCA) | -     | Fecha y hora estimada*<br>18/10/2024 16:19 | Ö     |
|---------------------------------------------------------------------------------|-------|--------------------------------------------|-------|
|                                                                                 |       |                                            |       |
| Motivo solicitud*                                                               |       |                                            |       |
| Prueba                                                                          |       |                                            |       |
|                                                                                 |       |                                            |       |
|                                                                                 |       |                                            |       |
|                                                                                 |       |                                            | 11    |
|                                                                                 |       |                                            | 6/150 |
| Lir                                                                             | mpiar | Continuar >                                |       |

#### Paso 13

Habilitado la sección de Documentación de Soporte, al presionar seleccionar **"Tipo Documento"**, despliega el listado de documentos a subir y la opción otros para aquellos no definidos pero necesarios presentar.

| lr                                          | ntendencia de Aduanas                | _                         |
|---------------------------------------------|--------------------------------------|---------------------------|
| Ostía mana Ostiaitan Astinidados Ononesitón |                                      | GU-IAD/DNO-ADU-<br>GCA-52 |
| Guia para Solicitar A                       | Versión I                            |                           |
| rennitia                                    | Fecha de<br>Aprobación<br>31/01/2025 |                           |
| OTROS<br>FACTURA                            | Continuar >                          |                           |
| DOCUMENTO DE TRANSPORTE                     | ~                                    |                           |
| AUTORIZACION MINECO                         |                                      |                           |

| AUTORIZACION MINECO                                                          | ación de | Soporte                    |
|------------------------------------------------------------------------------|----------|----------------------------|
| ACTA DE COMPROMISO                                                           |          |                            |
|                                                                              | -        |                            |
| Seleccionar Tipo Documento<br>DOCUMENTO DE TRANSPORTE                        | -        | Ningún archivo selecionado |
|                                                                              |          | ADJUNTAR NUEVO DOCUMENTO   |
| Formato de archivo permitidos: PDF<br>el tamaño máximo permitido es de 10 MB |          |                            |

Al adjuntar los documentos a presentar se habilita la visualización del mismo, como el botón eliminar para corregir de ser necesario. Presionar el botón "Continuar" para habilitar la sección Listado de Documentos de Transporte.

| Seleccionar Tipo Docun            | nento -                 |                 |          |
|-----------------------------------|-------------------------|-----------------|----------|
| Formato de archivo permitidos: PI | DF                      |                 |          |
| el tamaño máximo permitido es de  | a 10 MB                 |                 |          |
| No Documento                      | Tipo de Documento       | Archivo Adjunto | Eliminar |
| No. Documento                     | npo de Documento        |                 | Emminar  |
| 1                                 | DOCUMENTO DE TRANSPORTE | 0               |          |

#### Paso 15

La sección Listado de Documentos de Transporte, muestra la información de acuerdo al tipo de solicitud Carga Contenerizada o Carga Suelta.

Paso 15.1

| Intendencia de Aduanas                                          |                                      |  |  |  |
|-----------------------------------------------------------------|--------------------------------------|--|--|--|
| Guía para Solicitar Actividad y Operación<br>Permitida Marítima | GU-IAD/DNO-ADU-<br>GCA-52            |  |  |  |
|                                                                 | Versión I                            |  |  |  |
|                                                                 | Fecha de<br>Aprobación<br>31/01/2025 |  |  |  |

"Listado de Documentos de Transporte Carga Contenerizada". Presionar el botón "Adicionar" los contenedores que desea añadir a la solicitud, los cuales serán mostrados en la sección "Documentos de transporte seleccionados", y deja de mostrarse en esta sección.

| Listado de Documentos de Transporte Carga Contenerizada |                         |                                             |        |       |                                                                                                    |                         |
|---------------------------------------------------------|-------------------------|---------------------------------------------|--------|-------|----------------------------------------------------------------------------------------------------|-------------------------|
| Filtro                                                  |                         |                                             |        |       |                                                                                                    |                         |
| Acción                                                  | Documento<br>Transporte | Consignatario                               | Bultos | Peso  | Descripción de mercancia                                                                                                    | ldentificador<br>Equipo |
| Adicionar                                               | BUNPRQ140000001         | ZFC<br>INTERNACIONAL<br>SOCIEDAD<br>ANONIMA | 400    | 10160 | 400 SACOS GELATINA COMESTIBLES TIPO B. PO<br>E-233.2014 GUATEMALA SAE.6027571959522<br>3JULIO20142014 TOTAL PESO BRUTO 10.160 KGS<br>TOTAL PESO NETO 10.000 KGS. TOTAL 400<br>SACOS FREIGTH PREPAID US\$500,00 | PCIU1711153             |

#### Paso 15.2

Se habilita los botones "Eliminar" y "Eliminar todos" para descartar los equipos que no son necesarios. Presionar el botón "Guardar".

| Documentos de transporte seleccionados |                         |                                             |         |       |                                                                                                    |                         |
|----------------------------------------|-------------------------|---------------------------------------------|---------|-------|----------------------------------------------------------------------------------------------------|-------------------------|
| Filtro                                 |                         |                                             |         |       |                                                                                                    |                         |
| Eliminar to                            | dos                     |                                             |         |       |                                                                                                    |                         |
| Acción                                 | Documento<br>Transporte | Consignatario                               | Bultos  | Peso  | Descripción de mercancia                                                                                                    | ldentificador<br>Equipo |
| Eliminar                               | <b>E</b>                | ZFC<br>INTERNACIONAL<br>SOCIEDAD<br>ANONIMA | 400     | 10160 | 400 SACOS GELATINA COMESTIBLES TIPO B. P.O E-<br>233.2014 GUATEMALA SAE 6027571959522<br>3JULIO20142014 TOTAL PESO BRUTO 10.160 KGS<br>TOTAL PESO NETO 10.000 KGS. TOTAL 400 SACOS<br>FREIGTH PREPAID US\$500,00 | PCIU1711153             |
|                                        |                         |                                             | Cancela | r G   | Items per page: 20 🔹 1-1 of 1 🔣                                                                                                    |                         |

# Paso 15.3

"Listado de Documentos de Transporte Carga Suelta". Presionar el botón "Adicionar" los documentos de transporte que desea añadir a la solicitud, los cuales serán mostrados en la sección "Documentos de transporte seleccionados", y deja de mostrarse en esta sección.

| Intendencia de Aduanas                                          |                                      |  |  |  |
|-----------------------------------------------------------------|--------------------------------------|--|--|--|
|                                                                 | GU-IAD/DNO-ADU-<br>GCA-52            |  |  |  |
| Guia para Solicitar Actividad y Operación<br>Permitida Marítima | Versión I                            |  |  |  |
|                                                                 | Fecha de<br>Aprobación<br>31/01/2025 |  |  |  |
| Listado de Documentos de Transporte Carga Suelta                |                                      |  |  |  |

| Filtro    |                         |                                                                             |        |        |                                                                     |
|-----------|-------------------------|-----------------------------------------------------------------------------|--------|--------|---------------------------------------------------------------------|
| Acción    | Documento<br>Transporte | Consignatario                                                               | Bultos | Peso   | Descripción de mercancia                                            |
| Adicionar | SMLU2834250A            | INGENIO LA UNION SOCIEDAD<br>ANONIMA AVENIDA LA REFORMA<br>EDIFICIO REFORMA | 6      | 14961  | PIEZAS QDC 3 PCS DE LAMINAS Y 3 ATADOS CON<br>42 PIEZAS DE PLATINAS |
| Adicionar | SMLU2833608A            | INGENIO LA UNION SOCIEDAD<br>ANONIMA AVENIDA LA REFORMA<br>EDIFICIO REFORMA | 4      | 2250   | PIEZAS DE VIGAS                                                     |
| Adicionar | SMLU2837849A            | BIOMASS ENERGY 22 AVENIDA VISTA<br>HERMOSA                                  | 2      | 2358.7 | PCS DE VIGAS DE ACERO                                               |

#### Paso 15.4

Se habilita los botones "Eliminar" y "Eliminar todos" para descartar los equipos que no son necesarios. Presionar el botón "Guardar".

|            |                         | Documentos de transporte                                                 | e seleccio   | nados |                                                                     |
|------------|-------------------------|--------------------------------------------------------------------------|--------------|-------|---------------------------------------------------------------------|
|            |                         |                                                                          |              |       |                                                                     |
| Filtro     |                         |                                                                          |              |       |                                                                     |
| Eliminar t | todos                   |                                                                          |              |       |                                                                     |
| Acción     | Documento<br>Transporte | Consignatario                                                            | Bultos       | Peso  | Descripción de mercancia                                            |
| Eliminar   |                         | INGENIO LA UNION SOCIEDAD ANONIMA<br>AVENIDA LA REFORMA EDIFICIO REFORMA | 6            | 14961 | PIEZAS QDC 3 PCS DE LAMINAS Y 3<br>ATADOS CON 42 PIEZAS DE PLATINAS |
|            | -                       | Item                                                                     | is per page: | 20 👻  | - 1-1 of 1  < < > >                                                 |
| <b>D</b> 4 | <b>^</b>                | Cancelar Guard                                                           |              |       |                                                                     |

# Paso 16.

El sistema guarda los datos ingresados en la solicitud, devuelve mensaje de confirmación con el número de solicitud creada y el correlativo asignado, recibe un correo electrónico el solicitante y el consignatario a su correo registrado en RTU digital.

| Intendencia de Aduanas                                          |                                      |  |  |  |
|-----------------------------------------------------------------|--------------------------------------|--|--|--|
|                                                                 | GU-IAD/DNO-ADU-<br>GCA-52            |  |  |  |
| Guia para Solicitar Actividad y Operación<br>Permitida Marítima | Versión I                            |  |  |  |
|                                                                 | Fecha de<br>Aprobación<br>31/01/2025 |  |  |  |

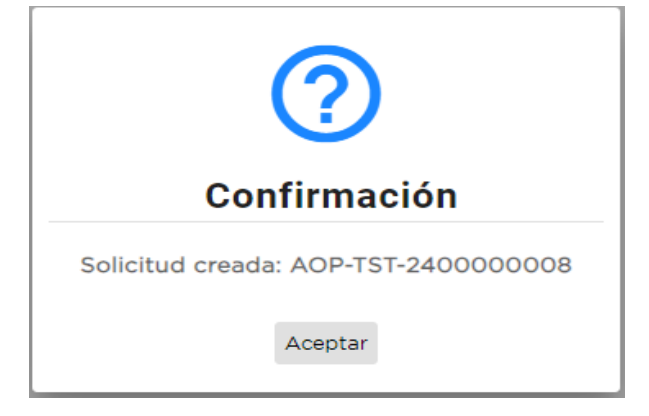

# II. Proceso para consultar solicitudes de Actividad y Operación Permitida.

# Paso 1.

Para la consulta del historial de solicitudes, previamente realizar los pasos del 1 al 3 del **Proceso para crear solicitud de Actividad y Operación Permitida** de esta guía.

# Paso 2

**"Bandeja de Solicitudes",** el sistema muestra el historial de solicitudes ordenadas por fecha de creación de forma descendente. Las solicitudes no se visualizan en la bandeja del contribuyente a partir de cumplir con 15 días calendarios de haber sido finalizadas o rechazadas totalmente.

| Intendencia de Aduanas                                          |                                      |  |  |  |  |
|-----------------------------------------------------------------|--------------------------------------|--|--|--|--|
|                                                                 | GU-IAD/DNO-ADU-<br>GCA-52            |  |  |  |  |
| Guia para Solicitar Actividad y Operación<br>Permitida Marítima | Versión I                            |  |  |  |  |
|                                                                 | Fecha de<br>Aprobación<br>31/01/2025 |  |  |  |  |

| L Crear Solici                       | tud                                                                                          |                        |                                                                                                    |                                |                          |                          |                                          |          |
|--------------------------------------|----------------------------------------------------------------------------------------------|------------------------|----------------------------------------------------------------------------------------------------|--------------------------------|--------------------------|--------------------------|------------------------------------------|----------|
| Filtro                               |                                                                                              |                        | Support of the second second s |                                |                          |                          |                                          |          |
| Resultados de<br>No. de<br>Solicitud | e búsqueda (59)<br>Actividad/Operación                                                       | Fecha<br>Creación      | Fecha<br>y Hora<br>(DAT)                                                                                                    | Lugar de<br>Actividad<br>(DAT) | Tiempo<br>de<br>Vigencia | Fecha de<br>Finalización | Estado                                   | Acciones |
| AOP-TPB-<br>250000081                | Transbordo Indirecto (Arta.<br>270 al 279 RECAUCA)                                           | 25/01/2025<br>14:38:33 |                                                                                                    |                                | 29/01/2025<br>16:00:00   | 26/01/2025<br>14:00:00   | REVISION<br>CAMPO<br>FINALIZADA<br>TOTAL |          |
| AOP-TPB-<br>250000080                | Examen previo (Arta. 289, 311<br>el 313 RECAUCA)                                             | 24/01/2025<br>15:15:23 |                                                                                                    |                                |                          | 24/01/2025<br>09:17:00   | SOLICITUD EN<br>REVISION<br>CAMPO        |          |
| AOP-TPB-<br>2500000079               | Coloceción de marcas o<br>señales para identificación de<br>buitos (Art. 289 del<br>RECAUCA) | 24/01/2025<br>12:49:08 |                                                                                                    |                                |                          | 24/01/2025<br>05:08:00   | REVISION<br>CAMPO<br>FINALIZADA          |          |
| AOP-TPB-<br>2500000077               | Veciado o descarga parcial<br>(Art. 289 del RECAUCA)                                         | 24/01/2025<br>09:54:54 |                                                                                                    |                                |                          |                          | ASIGNADA<br>REVISOR DE<br>CAMPO          |          |
| AOP-TPB-<br>2500000076               | Vaciado o descarga parcial<br>(Art. 289 del RECAUCA)                                         | 24/01/2025<br>08:12:14 |                                                                                                    |                                |                          |                          | ASIGNADA<br>REVISOR                      |          |

# Paso 3.

En la columna de acciones de cada solicitud el solicitante al dar clic en los tres puntos desplegará opciones de visualización de los documentos generados en cada paso del proceso de la gestión como el botón para dar por notificado cuando se trata de una operación permitida.

| Intendencia de Aduanas                                          |                                      |  |  |  |  |
|-----------------------------------------------------------------|--------------------------------------|--|--|--|--|
|                                                                 | GU-IAD/DNO-ADU-<br>GCA-52            |  |  |  |  |
| Guia para Solicitar Actividad y Operación<br>Permitida Marítima | Versión I                            |  |  |  |  |
|                                                                 | Fecha de<br>Aprobación<br>31/01/2025 |  |  |  |  |

| + Crear Solicit | tud .                             |            |                 |                    |                |              |              |          |           |
|-----------------|-----------------------------------|------------|-----------------|--------------------|----------------|--------------|--------------|----------|-----------|
|                 |                                   |            |                 |                    |                |              |              |          |           |
|                 |                                   |            |                 |                    |                |              |              |          |           |
| Filtro          |                                   |            |                 |                    |                |              |              |          |           |
|                 |                                   |            |                 |                    |                |              |              |          |           |
| Resultados de   | búsqueda 59                       |            |                 |                    |                |              |              |          |           |
| No. do          |                                   | e de       | Fecha           | Lugar de           | Tiempo         | ender de     |              |          |           |
| Solicitud       | Actividad/Operación               | Creación   | y Hora<br>(DAT) | Actividad<br>(DAT) | de<br>Vigencia | Finalización | Estado       | Acciones |           |
|                 |                                   |            |                 |                    |                |              | REVISION     |          |           |
| AOP-TPB-        | Transbordo Indirecto (Arts.       | 25/01/2025 |                 |                    | 29/01/2025     | 26/01/2025   | CAMPO        |          |           |
| 2500000081      | 270 el 279 RECAUCA)               | 14:38:33   |                 |                    | 16:00:00       | 14:00:00     | FINALIZADA   |          |           |
|                 |                                   |            |                 |                    |                |              | TOTAL        | E Ver S  | - Celler  |
|                 | Evenes and Arts 200 Til           | 24/02/2025 |                 |                    |                | 24/22/2225   | SOLICITUD EN |          |           |
| 2500000080      | al 313 RECAUCA)                   | 15:15:23   |                 |                    |                | 09:17:00     | REVISION     | E Cons   | tancia de |
|                 |                                   |            |                 |                    |                |              | CAMPO        | Final    | zacion    |
|                 | Colocación de marcas o            |            |                 |                    |                |              | REVISION     |          | •         |
| AOP-TPB-        | señales para identificación de    | 24/01/2025 |                 |                    |                | 24/01/2025   | CAMPO        |          |           |
| 2500000079      | Duitos (Art. 289 del<br>DECALICA) | 12:49:08   |                 |                    |                | 05:08:00     | FINALIZADA   |          |           |
|                 |                                   |            |                 |                    |                |              |              | <u>[</u> | 2         |
| AOP-TPB-        | Veciedo o descerga parcial        | 24/01/2025 |                 |                    |                |              | ASIGNADA     |          | /         |
| 2500000077      | (Art. 289 del RECAUCA)            | 09:54:54   |                 |                    |                |              | REVISOR DE   |          |           |
|                 |                                   |            |                 |                    |                |              | CAMPO        |          | -         |
| 400-T08-        | Vaciado o descarga parcial        | 24/01/2025 |                 |                    |                |              | ASIGNADA     |          |           |
| 2500000076      | (Art. 289 del RECAUCA)            | 08:12:14   |                 |                    |                |              | REVISOR      |          |           |
|                 |                                   |            |                 |                    |                |              | DOCUMENTAL   |          |           |

| Nombre del órgano o dependencia que elabora o coordina el documento |                                   |  |  |  |
|---------------------------------------------------------------------|-----------------------------------|--|--|--|
|                                                                     | GU-IAD/DNO-ADU-GCA-52             |  |  |  |
| Guía para Solicitar Actividad y Operación Permitida Marítima        | Versión I                         |  |  |  |
|                                                                     | Fecha de Aprobación<br>31/01/2025 |  |  |  |

# Listado de Anexos

| Tipo(s) de Anexo(s):                    | Formatos                    |
|-----------------------------------------|-----------------------------|
| Identificación del<br>Anexo (Sí Aplica) | Nombre del Anexo            |
| RE-GPC-SOM-ADP-03                       | Lista de control de cambios |

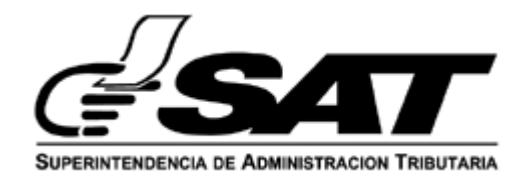

# LISTA DE CONTROL DE CAMBIOS

| Nombre del<br>Documento: | Guía pa<br>Actividac<br>Permiti | Guía para Solicitar<br>Actividad y Operación<br>Permitida Marítima |   | tar<br>ción<br>del<br>documento:<br>GCA-52 |  | 31/01/2025 |
|--------------------------|---------------------------------|--------------------------------------------------------------------|---|--------------------------------------------|--|------------|
| No. de<br>versión        | No. de<br>página                |                                                                    | М | odificación realizada                      |  |            |
| I                        | 1                               | Primera versión                                                    |   |                                            |  |            |
|                          |                                 |                                                                    |   |                                            |  |            |
|                          |                                 |                                                                    |   |                                            |  |            |